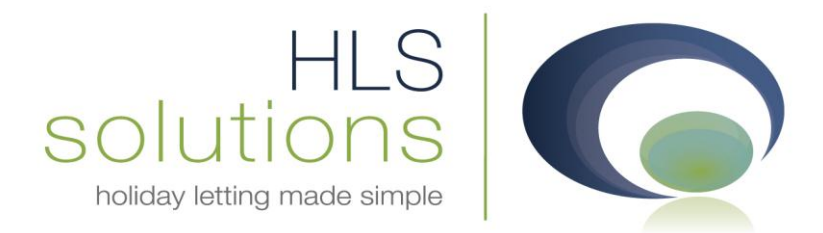

# HLS Solutions Ltd Update Notes

## Version 2.0.18

Last Updated – 27<sup>th</sup> December 2011

HLS Solutions Limited Elmhurst, Treswithian Downs Cornwall. TR14 0PU

t: 0845 388 8635 e: info@hls-solutions.com w: www.hls-solutions.com

Specialists in software, website and design solutions for the holiday letting industry

HLS Solutions Limited Registered in England and Wales No. 07104476

#### **Summary**

Below you will find brief information on the changes that have been introduced for the latest release of the software, version **2.0.18**.

This version has been released as part of a scheduled release based on feedback from current system users. We have also looked to continue the work from the recent releases by adding additional functionality and features to the system events, automated letters and email aspects of the program.

The main features included in this version are:

- New "Latest Activity" Section
- New Cleaner report
- New Report formatting
- Additional merge codes
- Additional linked maintenance provider on Property section
- Caretaker option for Print/Send Documents
- Extra fields on information screens

#### **Latest Activity**

| aay Manager . T      | lonie                     |                     | 10      | 111/11                       |                        | Version 2.0.17         |
|----------------------|---------------------------|---------------------|---------|------------------------------|------------------------|------------------------|
| oliday               | Manag                     | er                  |         |                              |                        | Lo                     |
|                      | 110                       |                     | _       |                              |                        |                        |
| Daily Tasks<br>Title | Appointments<br>AssignedT | Arrivals/Departures |         | Add New Parend               | View/Amend             | Daily                  |
|                      |                           |                     |         | Booking &                    |                        |                        |
|                      |                           |                     |         | 16 Availability<br>Schedules | Appointment<br>Diaries | Maintenance            |
|                      |                           |                     |         | Send<br>Letter               | Reporting              | Marketing<br>& Website |
|                      |                           |                     |         | Daily<br>Accounts            | Latest<br>Activity     | Account<br>Reporting   |
| 21/12/2011 [<br>ian  | 21/12/2011                | All Dates           | lefresh | Print/Send<br>Documents      | Template<br>Setup      | System<br>Settings     |
|                      |                           |                     |         |                              |                        |                        |

On the main screen, we now have a brand new section of the program. The "Latest Activity" will now provide you with a real time history of everything that is taking place on the system, along with the option to view the full individual history of all your records.

Clicking into the "Latest Activity" section will provide you with a list of all of the activity that has taken place on the system today. From here you can use the arrows in the top left hand corner of the screen to scroll through a day at a time to view alternative days, or you can click on the drop down arrow to pull up a calendar to select a specific date to view.

| Holiday Manager : Latest | Activity |          |               |                            |           |                    |                        |    |
|--------------------------|----------|----------|---------------|----------------------------|-----------|--------------------|------------------------|----|
| Holiday Manag            | jer      |          |               |                            |           |                    |                        |    |
| < 21/12/2011             |          |          |               |                            |           |                    |                        |    |
| Date/Time                | Event By | Event Of | Event Type    | Description                | Owner Ref | Property<br>Ref No | HolidayMaker<br>Ref No | Ma |
| 21/12/2011 03:21 PM      | ian      |          | Property Upda | Property info updated: The |           | P2010/0001         |                        |    |
| 21/12/2011 03:21 PM      | ian      |          | Property Upda | Property info updated: The |           | P2010/0001         |                        |    |
| 21/12/2011 03:21 PM      | ian      |          | Property Upda | Property info updated: The |           | P2010/0001         |                        |    |
| 21/12/2011 03:21 PM      | ian      |          | Property Upda | Property info updated: The |           | P2010/0001         |                        |    |
|                          |          |          |               |                            |           |                    |                        |    |
| •                        |          |          |               |                            |           |                    |                        |    |
|                          |          |          |               |                            |           |                    |                        |    |
|                          |          |          |               |                            |           |                    |                        |    |
|                          |          |          |               |                            |           | View Decord Hi     |                        |    |

At any point you have a blue underlined link you can click on this to immediately take you to the relevant screen. This may be a letter, a booking, a maintenance task, or simply one of the information screens.

#### View Record History

In addition to the Latest Activity, you also have the option to view the full history of each of your records. To do this, click on the View Record History button in the bottom right hand corner.

This will open a new window with initially a list of all of your owner records. From here you can use the search option to search or select the record you want, or the option to select from a number of additional tabs to switch to alternative record views.

| G Holiday Manag<br>Holiday I | Holiday Manager : Activity History                  |          |          |               |              |          |             |                 |              |     |  |  |
|------------------------------|-----------------------------------------------------|----------|----------|---------------|--------------|----------|-------------|-----------------|--------------|-----|--|--|
| Owner Holiday                | maker                                               | Property | Maintena | nce Provider  | Booking      | Property | Maintenance |                 |              |     |  |  |
|                              |                                                     |          |          | Search Result | :            |          |             |                 |              |     |  |  |
|                              |                                                     |          |          | RefNo         | First        | t Name   | Surname     | Default Email   | Town         | Pos |  |  |
|                              |                                                     |          |          | 02010/0001    | Paul         |          | Reed        | jjwoolley@yahoo | Bristol      | BS4 |  |  |
|                              |                                                     |          |          | 02010/0002    | 2 Amy        | ,        | Bewick      | jjwoolley@yahoo | Bath         | BA3 |  |  |
|                              | Soarch                                              | Ontions  |          | 02010/0003    | Rebe         | есса     | Walsh       | jjwoolley@yahoo | Exeter       | EX9 |  |  |
|                              | Search                                              | Options  |          | 02010/0004    | Pete         | er       | Baker       | jjwoolley@yahoo | Barnstaple   | TR9 |  |  |
|                              | 02010/0005 Matthew Evans jwoolley@yahoo Cardiff CF4 |          |          |               |              |          |             |                 |              |     |  |  |
| Ref No.                      |                                                     |          |          | 02010/0006    | <u>a</u> Amy |          | Shaw        | jjwoolley@yahoo | Newton Abbot | EX3 |  |  |
| First Name                   |                                                     |          |          | 02010/0007    | Z Emily      | /        | Hunter      | jjwoolley@yahoo | Nottingham   | NG4 |  |  |
| First Name                   |                                                     |          |          | 02010/0008    | Edw          | ard      | Wilkins     | jjwoolley@yahoo | Truro        | TR1 |  |  |
| Surname                      |                                                     |          |          | 02010/0009    | Mart         | in       | Cole        | jjwoolley@yahoo | Eastbourne   | ER3 |  |  |
| Town                         |                                                     |          |          | 02010/0010    | Richa        | ard      | Walsh       | jjwoolley@yahoo | Cheltenham   | GL2 |  |  |
| Post Code                    |                                                     |          |          | 02010/0011    | Julia        |          | Rees        | jjwoolley@yahoo | Hastings     | KE3 |  |  |
|                              |                                                     |          |          | 02010/0012    | 2 Hanr       | nah      | Jackson     | jjwoolley@yahoo | Oxford       | OX8 |  |  |
|                              |                                                     |          |          |               |              |          |             |                 |              |     |  |  |
|                              |                                                     |          |          |               |              |          |             |                 | Cano         | el  |  |  |

Each of the tabs has its own search criteria allowing you to simply and quickly locate the record you are looking for. You also have the option to click on any of the column headings to change the search order of the records displayed.

Once you have found the record you require click on the blue underlined link to open the relevant history of this record.

From here, you also can open any letter links, or other linked records, just as you would if you were accessing the record history direct.

| Holiday Mana  | ger : Owner History        |          |                  |                                         |
|---------------|----------------------------|----------|------------------|-----------------------------------------|
| Holiday       | Manager                    |          |                  |                                         |
|               |                            |          |                  |                                         |
|               |                            |          |                  |                                         |
|               |                            |          |                  |                                         |
| Event Of      | Event Type                 | Event By | Event Time       | Description                             |
| <u>Letter</u> | Deposit paid - guest       | ian      | 09/09/2011 14:57 | Mr John Sampson(jjwoolley@yahoo.co.uk)  |
| <u>Letter</u> | Deposit paid - guest       | ian      | 09/09/2011 14:23 | Mr Gerald Weston(ijwoolley@yahoo.co.uk) |
| <u>Letter</u> | Deposit paid - guest       | ian      | 09/09/2011 14:16 | Mr Gerald Weston(jjwoolley@yahoo.co.uk) |
| <u>Letter</u> | Deposit paid - guest       | ian      | 09/09/2011 14:13 | Mr Gerald Weston(jjwoolley@yahoo.co.uk) |
| Letter        | Booking confirmation       | ian      | 28/06/2011 10:02 | Mr John Sampson(jjwoolley@yahoo.co.uk)  |
| <u>Letter</u> | confirmation- paid in full | ian      | 28/06/2011 09:54 | Mr John Sampson(jjwoolley@yahoo.co.uk)  |
|               | Owner Added                | ian      | 01/12/2010 16:48 | New owner created: Rebecca              |
|               |                            |          |                  |                                         |
|               |                            |          |                  | Cancel                                  |

## **Cleaner Report**

The new cleaner report has been designed to be produced as a single landscaped arrivals report to provide to the relevant contact to keep them apprised of the various arrivals and departures for a property, or group of properties.

On the main reporting page you have the option to specify a date range of the booking, or alternatively specify a record(s) to filter on.

Of particular note here is the ability to specify a maintenance company, and the report will only bring up the properties that are linked to this maintenance company via the maintenance section on the property screen.

This gives you a unique, personalised report that can be provided to the relevant maintenance company or cleaner with only the properties relevant to them.

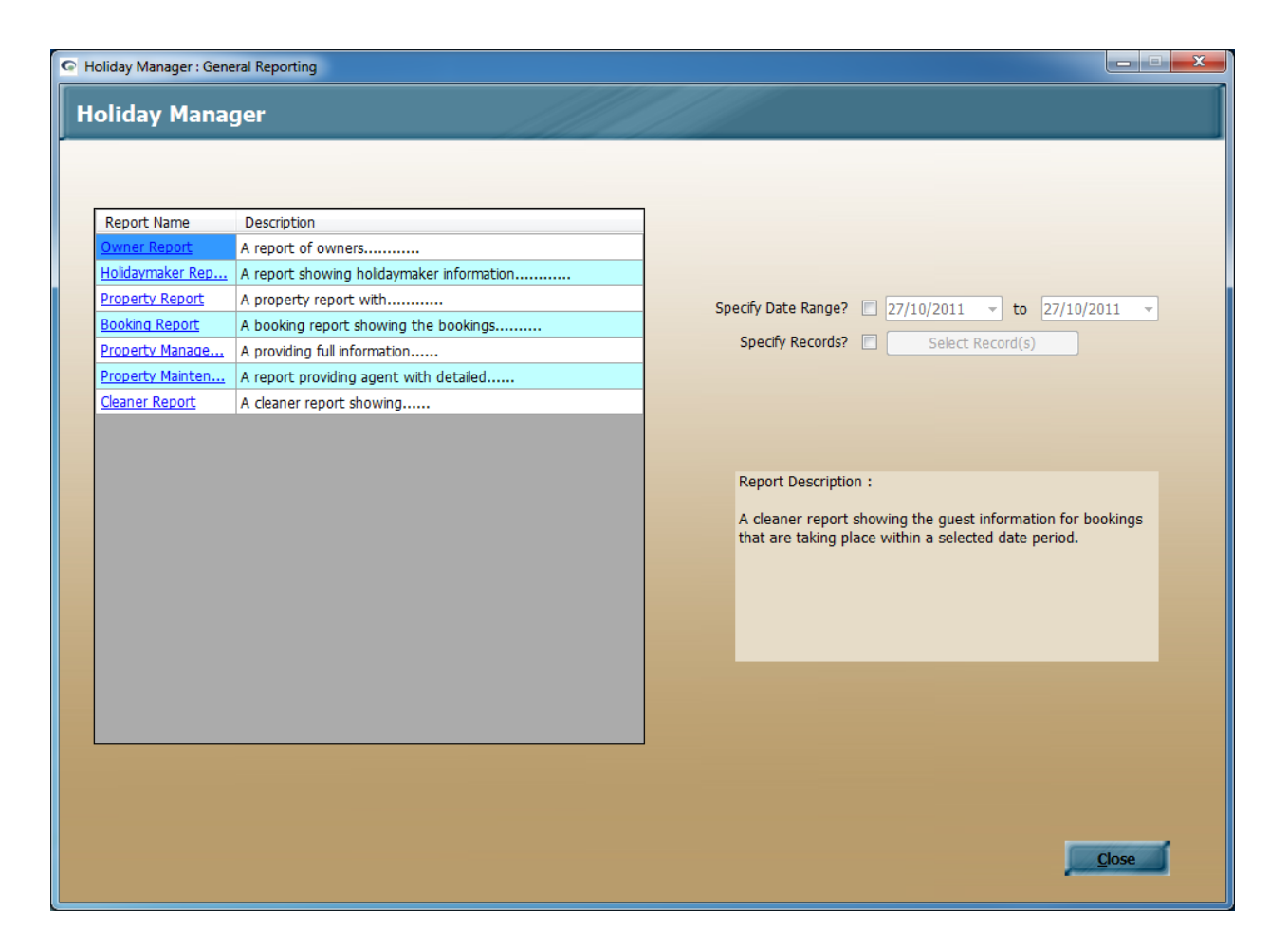

Once you have selected your initial criteria and clicked on the report, you will have access to all the information on the main screen. Clicking on any of the headings will sort accordingly.

To control the fields that appear on your final report, check out the new report format option elsewhere in this document.

As usual you can generate letters/emails, SMS or reminders for all or a selection of the records that appear on the report.

| Holiday Manager : Cleaner Report        |            |              |              |                |           |              |               |              |                 |                 |             |
|-----------------------------------------|------------|--------------|--------------|----------------|-----------|--------------|---------------|--------------|-----------------|-----------------|-------------|
| Specify Additional Criteria: 🔲 Status 🗸 |            |              |              |                |           |              |               |              |                 | <u>R</u> efresh |             |
|                                         |            |              |              |                |           |              |               |              |                 |                 |             |
| Select                                  | Prop ID    | Prop Name    | Add 1        | Add 2          | Town      | Post<br>Code | Booking<br>ID | HMaker<br>ID | Booking<br>Made | Booking<br>From | Boo ^<br>To |
| <b>V</b>                                | P2010/0003 | Rock Cottage | COAST ROAD   |                | Mevagi    | TR27 3ER     | B2010/0002    | H2010/0001   | 06/12/2010      | 24/07/2011      | 31/0 ≡      |
| <b>V</b>                                | P2010/0004 | Eco Retreat  | STAR LANE    |                | St Ives   | TR26 8QA     | B2010/0003    | H2010/0002   | 06/12/2010      | 12/02/2011      | 19/0        |
| <b>V</b>                                | P2010/0003 | Rock Cottage | COAST ROAD   |                | Mevagi    | TR27 3ER     | B2010/0004    | H2010/0002   | 09/12/2010      | 02/01/2011      | 09/0        |
| <b>V</b>                                | P2010/0008 | Riverview    | RIVER VIEW R |                | Helford   | TR26 2QP     | B2010/0005    | H2010/0001   | 30/12/2010      | 19/02/2011      | 26/0        |
| 1                                       | P2010/0002 | Towan Apart  | TOWAN APAR   |                | HAYLE     | TR14 7TR     | B2010/0006    | H2010/0001   | 30/12/2010      | 25/02/2011      | 04/0        |
| <b>V</b>                                | P2010/0002 | Towan Apart  | TOWAN APAR   |                | HAYLE     | TR14 7TR     | B2010/0007    | H2010/0002   | 30/12/2010      | 31/12/2010      | 07/0        |
| <b>V</b>                                | P2010/0004 | Eco Retreat  | STAR LANE    |                | St Ives   | TR26 8QA     | B2010/0008    | H2010/0001   | 30/12/2010      | 08/01/2011      | 15/0        |
| <b>V</b>                                | P2010/0003 | Rock Cottage | COAST ROAD   |                | Mevagi    | TR27 3ER     | B2011/0001    | H2010/0002   | 01/01/2011      | 13/02/2011      | 20/0        |
| <b>V</b>                                | P2010/0010 | Corner Lodge | TEHIDY       |                | Cambo     | TR14 9IU     | B2011/0002    | H2010/0001   | 07/01/2011      | 05/03/2011      | 12/0        |
| <b>V</b>                                | P2010/0003 | Rock Cottage | COAST ROAD   |                | Mevagi    | TR27 3ER     | B2011/0003    | H2010/0001   | 20/01/2011      | 23/01/2011      | 30/0        |
| <b>V</b>                                | P2010/0003 | Rock Cottage | COAST ROAD   |                | Mevagi    | TR27 3ER     | B2011/0004    | H2010/0001   | 20/01/2011      | 06/03/2011      | 13/0        |
| <b>V</b>                                | P2010/0003 | Rock Cottage | COAST ROAD   |                | Mevagi    | TR27 3ER     | B2011/0005    | H2010/0002   | 22/01/2011      | 20/03/2011      | 27/0        |
| <b>V</b>                                | P2010/0001 | The Lodge    | COAST ROAD   |                | Portreath | TR17 9EW     | B2011/0006    | H2011/0001   | 22/01/2011      | 26/03/2011      | 02/0        |
| 4                                       | 02010/0002 | Back Cattage | COAST BOAD   |                | Margai    | T037 200     | 00011/0007    | 112011/0001  | 27/01/2011      | 24/04/2011      | 01/0        |
| Select All Deselect All Generate letter |            |              |              |                |           |              |               |              |                 |                 |             |
|                                         |            |              |              | Generate SMS 📃 |           |              |               | -            |                 |                 |             |
|                                         |            |              |              | Add reminder 🔲 |           | Priority     |               | Assign       | to              | -               | Add         |
| Format Report Close Print Send          |            |              |              |                |           |              |               |              |                 |                 |             |

The report can be exported in various formats, printed or sent via email as required.

#### **New Report Formatting**

In order to be able to customise your reports you print/send/export, we have introduced a new formatting option.

When you access any of the standard reports, you now have an additional Format button at the bottom of the screen. When you click on this format option, you have a new section appear with a list of all of the output columns of this particular report. Each field has a tick box, which controls whether you wish this field to be included on the report.

Once saved, the system will remember these choices when you produce this particular report in future.

| 🔄 Holiday Manage   | Holiday Manager : Owner Report |           |                            |                |                  |              |                               |                    |                    |  |  |
|--------------------|--------------------------------|-----------|----------------------------|----------------|------------------|--------------|-------------------------------|--------------------|--------------------|--|--|
| Holiday M          | anager                         |           |                            |                | ///              |              |                               |                    |                    |  |  |
| Honday M           | anayei                         |           |                            |                |                  |              |                               |                    |                    |  |  |
| Show Column        |                                |           |                            |                |                  |              |                               |                    |                    |  |  |
| Ref No             | Title                          | House     | e Name 🔽 🛛 Tov             | wn 🔽 Hom       | e Phone 🔽        | Email 🔽      |                               | _                  | _                  |  |  |
| Date Added         | Surname                        | e 🗹 Addre | 255 I 💌 COU<br>255 2 🔽 Pos | tCode 🔽 Mob    | ile 🗸            |              |                               | Sav                | e                  |  |  |
|                    | E oumanie                      |           |                            |                |                  |              |                               |                    |                    |  |  |
| Select             | Ref No                         | Status    | Date Added                 | Title          | First Name       | Surname      | House<br>Name                 | Address 1          | Address 2          |  |  |
| <b>V</b>           | O2010/0001                     | Active    | 01/12/2010                 | Mr             | Paul             | Reed         | 34                            | OSBORNE AV         | KNOWLE             |  |  |
|                    | 02010/0002                     | Active    | 01/12/2010                 | Mrs            | Amy              | Bewick       | 79                            | GORDON ROAD        |                    |  |  |
| <b>v</b>           | 02010/0003                     | Active    | 01/12/2010                 | Dr             | Rebecca          | Walsh        | 2                             | THE SWALLO         |                    |  |  |
|                    | 02010/0004                     | Active    | 01/12/2010                 | Mr             | Peter            | Baker        | 9                             | ABBEY CLOSE        |                    |  |  |
| <b>v</b>           | 02010/0005                     | Active    | 01/12/2010                 | Mr             | Matthew          | Evans        | 45                            | ST. BRENDAN        |                    |  |  |
|                    | 02010/0006                     | Active    | 01/12/2010                 | Ms             | Amy              | Shaw         | 109                           | TENBY ROAD         |                    |  |  |
|                    | 02010/0007                     | Active    | 01/12/2010                 | Miss           | Emily            | Hunter       |                               | 34                 | ROWAN WALK         |  |  |
|                    | 02010/0008                     | Active    | 01/12/2010                 | Mr             | Edward           | Wilkins      | 7                             | KENSINGTON         |                    |  |  |
| <b>v</b>           | O2010/0009                     | Active    | 01/12/2010                 | Dr             | Martin           | Cole         | 871                           | SOUTH ROAD         |                    |  |  |
| <b>V</b>           | O2010/0010                     | Active    | 01/12/2010                 | Mr             | Richard          | Walsh        | 23                            | HILLVIEW           |                    |  |  |
| <b>V</b>           | 02010/0011                     | Active    | 01/12/2010                 | Mrs            | Julia            | Rees         | Flat 4B                       | BUSH AVENUE        |                    |  |  |
|                    | 02010/0012                     | Active    | 01/12/2010                 | Ms             | Hannah           | Jackson      | The Beeches                   | WILMOTT CO         |                    |  |  |
|                    |                                |           |                            |                |                  |              |                               |                    |                    |  |  |
| •                  |                                |           | III                        |                |                  |              |                               |                    | F.                 |  |  |
|                    |                                |           |                            |                |                  |              |                               |                    |                    |  |  |
| <u>S</u> elect all | Deselect al                    |           |                            |                |                  |              |                               |                    |                    |  |  |
|                    |                                |           |                            |                |                  |              |                               |                    |                    |  |  |
|                    |                                |           | Ge                         | enerate letter |                  |              |                               |                    |                    |  |  |
|                    |                                |           |                            | aparata SMS    |                  |              |                               | Queue              |                    |  |  |
|                    |                                |           | G                          | enerate SMS    |                  |              | `                             |                    |                    |  |  |
|                    |                                |           |                            | Add reminder 📃 | · ·              | Priority     | <ul> <li>Assign to</li> </ul> |                    | ▼ ■Add             |  |  |
|                    |                                |           |                            |                | English Decision |              | 1                             | Contraction of the | Contraction of the |  |  |
|                    |                                |           |                            |                | Format Repor     | <u>Ciose</u> | Export                        | Print              | Sena               |  |  |

#### **Merge Codes**

The following merge codes are now available on the system for the new caretaker record and the other new fields we have introduced on the system for this version.

| Field            | Prefix Code | Translation                |
|------------------|-------------|----------------------------|
| PropPhone        | #p_phone    | Property Phone Number      |
| RefNo            | #ca_ref     | Caretaker reference Number |
| CompanyName      | #ca_coname  | Company Name               |
| ContactName      | #ca_Contact | Contact Name               |
| CompanyAddressL1 | #ca_add1    | Address line one           |
| CompanyAddressL2 | #ca_add2    | Address line two           |
| Town             | #ca_town    | Town                       |
| County           | #ca_county  | County                     |
| Postcode         | #ca_pcode   | Postcode                   |
| Country          | #ca_country | Country                    |
| Notes            | #ca_notes   | General Information Notes  |
| MobileNumber1    | #ca_mob     | Mobile Phone Number        |
| ContactNumber1   | #ca_tel1    | Contact Number 1           |
| ContactNumber2   | #ca_tel2    | Contact Number 2           |
| Email1           | #ca_email1  | Email address 1            |
| Email2           | #ca_email2  | Email address 2            |
| Email3           | #ca_email3  | Email address 3            |

## **Additional Linked Maintenance Options**

Included with this version is the added facility to link a third maintenance company to the property. On the property screen Maintenance tab, you now have the option to specify a Property Cleaning, Property Maintenance and a Property Caretaker for each property.

This enables letters to be produced for linked contacts, produce arrival reports for linked maintenance companies and merge relevant linked maintenance information on letters.

To link a caretaker to a property simply click on the blue locate button and select the relevant maintenance company, add any notes that you want recorded for this and click the add button. This record will then appear in the bottom half of the screen. You can then tick the relevant box to show whether they are the preferred supplier for cleaning, general maintenance or caretaker. There is nothing to stop one maintenance company being selected for more than one of these options if required.

| Holiday Mana  | ger : Property View/Edit    |                 |                    |                   |                      |                         |                       |               |                           | × |
|---------------|-----------------------------|-----------------|--------------------|-------------------|----------------------|-------------------------|-----------------------|---------------|---------------------------|---|
| Holiday       | Manager                     |                 | Property Na        | ame: Treet        | ops                  |                         |                       | Sta           | tus: LIVE                 | • |
| General Ma    | rketing Information         | Photographs     | Maintenance        | Management        | Documentatio         | on Keys                 | Transactions          | History       | Extras                    |   |
| Define        | New                         |                 |                    | _                 |                      |                         |                       |               |                           |   |
| Ker No        | INAT                        | ne              |                    |                   |                      |                         |                       |               |                           |   |
| Notes         |                             |                 |                    |                   |                      |                         |                       |               | <b>^</b>                  |   |
|               |                             |                 |                    |                   |                      |                         |                       |               | ·                         |   |
|               |                             |                 |                    |                   |                      |                         |                       |               | ■ Add                     |   |
| Ref No        | Company<br>Name             | Trade           | Notes              |                   | Property<br>Cleaning | Property<br>Maintenance | Property<br>Caretaker | Job She       | et Action                 |   |
| <u>M2010/</u> | 001 Jo's Cleaning           | Cleaner         | main cleane        | er and maint      | <b>V</b>             | <b>V</b>                |                       | <u>Create</u> | <u>Delete</u>             |   |
|               |                             |                 |                    |                   |                      |                         |                       |               |                           |   |
| Ca            | etaker                      |                 |                    |                   |                      |                         |                       |               |                           |   |
| Ple           | ase select one maintenan    | ce company w    | ho will act as the | caretaker for thi | is property.         |                         |                       |               |                           |   |
| Th            | s will enable letters, repo | rts and other d | ocuments to be     | produced using t  | his linked inform:   | ation.                  |                       |               |                           |   |
|               |                             |                 |                    |                   |                      |                         |                       |               |                           |   |
| Date Added    | 06/12/2010                  |                 |                    |                   |                      | View                    | Booking Schee         | iule 🔎        | <u>Close</u> <u>S</u> ave |   |

#### Maintenance changes for Print/Send Document Section

As detailed in the above section, we have now added the option to include a third linked maintenance supplier to the property screen. To accommodate this we have also introduced some additional functionality for the letters, and in particular the automated letter section and Print/Send documents.

The first change you will notice is that the recipient type on the letters has now been expanded to include all three maintenance company options. When you are setting up the letter templates you can now specify which of your linked maintenance suppliers are going to receive this letter.

| 🔄 Holiday Manage              | r : Create Letter                                                                           |     |       |      |        | - • <b>-</b> |
|-------------------------------|---------------------------------------------------------------------------------------------|-----|-------|------|--------|--------------|
| Holiday M                     | anager                                                                                      |     |       |      |        |              |
| Header Image                  | No header image                                                                             | 0   |       | T    |        |              |
| Body Image                    | No Body                                                                                     | ©   |       | ▼ Pa | ages 💌 |              |
| Letter Name<br>Recipient Type | Owner<br>Holidaymaker<br>Maintenance Cleaner<br>Maintenance Provider<br>Care Taker<br>Other | • 3 | • A • |      |        | *            |
| Letter Body                   |                                                                                             |     |       |      |        |              |
| Footer Image                  | <ul> <li>No footer image</li> </ul>                                                         |     |       | -    | Cancel | eview Save   |

Once you have created your template letters and recipients, these can be merged and created in exactly the same way as you use the letters currently.

When a letter has been generated for one of the linked maintenance companies either via the automated letters, or added to the queue from the manual production of a letter, they will appear in the Print/Send document section.

You will notice that a few additional columns have been added in this section to accommodate this.

Instead of just the one maintenance company column, we now have three, the original general maintenance contact, plus an additional one for the cleaner and caretaker. This allows for three separate letters or combinations of these to be generated for each automated event.

For example, for a new booking we could generate a separate confirmation letter to be sent to the owner, holidaymaker, Maintenance Company, cleaner and caretaker.

| •  | 🖸 Holiday Manager : Email History |                      |                     |             |            |               |             |             |             |            |       |
|----|-----------------------------------|----------------------|---------------------|-------------|------------|---------------|-------------|-------------|-------------|------------|-------|
| F  | lolida                            | av Manage            | r                   |             |            |               |             |             |             |            |       |
|    |                                   |                      |                     |             |            |               |             |             |             |            |       |
| Pe | nding Do                          | cuments Email H      | listory             |             |            |               |             |             |             |            |       |
|    |                                   |                      |                     |             |            |               |             |             |             |            |       |
|    |                                   |                      |                     |             |            |               |             |             |             |            |       |
| 1  |                                   |                      |                     |             | Desert     | 11 a lister a | Descrides   |             | Canadalian  | Dealine    |       |
|    | Select                            | Letter ID            | Name                | Owner ID    | ID         | Maker ID      | ID          | Cleaner ID  | ID          | ID         | Add   |
|    |                                   | PE 2011/0004         | Holiday Booking     |             |            | H2011/0008*   |             |             |             |            | 09/12 |
|    |                                   | PL2011/0034          | Owner Template      | O2010/0009  | P2010/0011 | H2011/0008*   |             |             |             | B2011/0072 | 09/12 |
|    |                                   | PL2011/0035          | Owner Template      | O2010/0005* | P2010/0009 | H2011/0008    |             |             |             | B2011/0073 | 21/12 |
|    |                                   | PL2011/0036          | Template            | O2010/0005  | P2010/0009 | H2011/0008*   |             |             |             | B2011/0073 | 21/12 |
|    |                                   | PL2011/0037          | Caretaker           | O2010/0001  | P2010/0001 | H2011/0007    |             |             | M2011/0002* | B2011/0074 | 21/12 |
|    |                                   | PL2011/0038          | Cleaner             | O2010/0001  | P2010/0001 | H2011/0007    |             | M2010/0001* | M2011/0002  | B2011/0074 | 21/12 |
|    |                                   | PL2011/0039          | General Maintenance | O2010/0001  | P2010/0001 | H2011/0007    | M2011/0001* | M2010/0001  | M2011/0002  | B2011/0074 | 21/12 |
|    |                                   |                      |                     |             |            |               |             |             |             |            |       |
|    |                                   |                      |                     |             |            |               |             |             |             |            |       |
|    |                                   |                      |                     |             |            |               |             |             |             |            |       |
|    |                                   |                      |                     |             |            |               |             |             |             |            |       |
|    |                                   |                      |                     |             |            |               |             |             |             |            |       |
|    | 4                                 |                      |                     |             |            |               |             |             |             |            |       |
| l  | •                                 |                      |                     |             |            |               |             |             |             |            | -     |
|    | _                                 |                      |                     |             |            |               |             |             |             |            |       |
|    | Group                             | by recipient         |                     |             |            |               |             |             |             |            |       |
|    |                                   |                      |                     |             |            |               |             |             |             |            |       |
|    |                                   |                      |                     |             |            |               |             |             |             |            |       |
|    | * Recipient                       |                      |                     |             |            |               |             |             |             |            |       |
|    |                                   |                      |                     |             |            |               |             |             |             |            |       |
| 6  | Salact                            | Docelard             |                     |             |            | Dura          |             | Drint       | Sand        | Class      |       |
| 1  | Select                            | all <u>D</u> eselect |                     |             |            | Prev          | /iew        | Funt        | Send        | Liose      |       |

The recipient of each letter is shown by the asterisk next to the record ID.

#### **Information Screen Changes**

We have now added a number of additional fields that have been requested to the main information screens. These help for monitoring and tracking purposes.

On the owner screen we now have a Source field.

This is an optional field that, if required, will allow you to select from a list of options to show the source of this new owner.

The options contained within the drop down list are controlled via the System Settings and the Enquiry Source on the Holidaymaker section.

| Holiday Manager: Owner View/I | P Holiday Manager : Owner View/Edit 🔅 🗖 🗉 💌 |         |               |          |                       |                |              |  |  |  |  |
|-------------------------------|---------------------------------------------|---------|---------------|----------|-----------------------|----------------|--------------|--|--|--|--|
| Holiday Manager               | Owne                                        | r: Paul |               |          |                       | Status:        | LIVE         |  |  |  |  |
| General Account Info Main     | ntenance Providers Properties               | History | Documentation | Transact | ions                  |                |              |  |  |  |  |
| Ref No                        | 02010/0001                                  |         |               |          |                       |                |              |  |  |  |  |
| Title                         | Mr 🔻                                        |         |               | Source   |                       | •              |              |  |  |  |  |
| First Name                    | Paul                                        |         | Hon           | e Phone  | 0117 923 235          |                |              |  |  |  |  |
| Surname                       | Reed                                        |         | Wo            | rk Phone |                       | $\odot$        | Preferred No |  |  |  |  |
| Salutation                    | <first name=""></first>                     |         | Mobile        | Number   | 07500844361           | $\odot$        |              |  |  |  |  |
| House Name/Number             | 34                                          |         |               | Email 1  | jjwoolley@yahoo.co.uk | ۲              |              |  |  |  |  |
| Address                       | OSBORNE AVENUE                              |         |               | Email 2  |                       | $\odot$        | Default      |  |  |  |  |
|                               | KNOWLE                                      |         |               | Email 3  |                       | $\odot$        |              |  |  |  |  |
| Town                          | Bristol                                     |         |               |          |                       |                |              |  |  |  |  |
| County                        |                                             |         |               | Send S   | MS Send Email Send Le | tter           |              |  |  |  |  |
| Post Code                     | BS4 9UY                                     |         |               |          | Overseas              |                |              |  |  |  |  |
| Country                       |                                             |         |               |          |                       |                |              |  |  |  |  |
| Notes                         |                                             |         |               |          |                       |                |              |  |  |  |  |
|                               |                                             |         |               |          |                       |                | *            |  |  |  |  |
|                               |                                             |         |               |          |                       |                |              |  |  |  |  |
|                               |                                             |         |               |          |                       |                | -            |  |  |  |  |
|                               |                                             |         |               |          |                       |                |              |  |  |  |  |
|                               |                                             |         |               |          |                       |                | <b>^</b>     |  |  |  |  |
|                               |                                             |         |               |          |                       |                |              |  |  |  |  |
|                               |                                             |         |               |          |                       |                | -            |  |  |  |  |
|                               |                                             |         |               |          |                       |                |              |  |  |  |  |
|                               |                                             |         |               |          |                       |                |              |  |  |  |  |
| Date Added 01/12/2010 16:4    | 5                                           |         |               |          |                       | <u>C</u> ancel | Save         |  |  |  |  |

#### **Property Section**

The property section also has the addition of a Source field to specify where the property has come from.

In addition, we also have a new property telephone number. This allows for the storing of a telephone number for the property itself, if applicable.

| 💽 Holida   | y Manager : Property V | iew/Edit    |         |             |            |           |         |      |                             |                |             | - • • |  |  |
|------------|------------------------|-------------|---------|-------------|------------|-----------|---------|------|-----------------------------|----------------|-------------|-------|--|--|
| Holic      | day Manager            |             |         | Property N  | ame: Eco R | etreat    |         |      |                             | Status: LIVE 🔻 |             |       |  |  |
| General    | Marketing Informa      | ation Phot  | ographs | Maintenance | Management | Docume    | ntation | Keys | Transactions History Extras |                |             |       |  |  |
|            | Ref No                 | P2010/0004  |         |             |            | _         |         |      |                             |                |             |       |  |  |
|            | Title                  | Eco Retreat |         |             | So         | urce      |         |      | •                           | Commission Ra  | ate 15.00 🌲 |       |  |  |
|            | Locality               | St Ives     |         |             | Ph         | one       |         |      |                             | Booking Charg  | je 0.00 🌩   |       |  |  |
| Pr         | operty Name/Number     | 67          |         |             | 0          | wner Ref  | Owner   | Name |                             |                | % C         | wn    |  |  |
|            | Address                | STAR LANE   |         | _           | <u>0</u> : | 2010/0004 | Peter   |      |                             |                | 50.0        | 0     |  |  |
|            |                        |             |         | _           | <u>0</u>   | 2010/0011 | Julia   |      |                             |                | 50.0        | 0     |  |  |
|            | Town                   | St Ives     |         | _           |            |           |         |      |                             |                |             |       |  |  |
|            | County                 |             | _       |             |            |           |         |      |                             |                |             |       |  |  |
|            | Post Code              | TR26 8QA    |         | _           |            |           |         |      | Add Owner                   |                |             |       |  |  |
| Nie        | Country                |             |         |             |            |           |         |      |                             |                |             |       |  |  |
| NO         | otes                   |             |         |             |            |           |         |      |                             |                |             |       |  |  |
|            |                        |             |         |             |            |           |         |      |                             |                |             |       |  |  |
|            |                        |             |         |             |            |           |         |      |                             |                |             | -     |  |  |
| N          | otes                   |             |         |             |            |           |         |      |                             |                |             |       |  |  |
|            |                        |             |         |             |            |           |         |      |                             |                |             |       |  |  |
|            |                        |             |         |             |            |           |         |      |                             |                |             | _     |  |  |
|            |                        |             |         |             |            |           |         |      |                             |                |             |       |  |  |
| - Di<br>Di | rections<br>irections  |             |         |             |            |           |         |      |                             |                |             |       |  |  |
|            |                        |             |         |             |            |           |         |      |                             |                |             |       |  |  |
|            |                        |             |         |             |            |           |         |      |                             |                |             | -     |  |  |
|            |                        |             |         |             |            |           |         |      |                             |                |             |       |  |  |
|            |                        |             |         |             |            |           |         | -    |                             |                |             |       |  |  |
| Date A     | dded 02/12/2010        |             |         |             |            |           |         | View | Booking Sch                 | nedule         | Close       | Save  |  |  |
|            |                        |             |         |             |            |           |         |      |                             |                |             |       |  |  |

#### Holidaymaker Section

On the holidaymaker section, we have added an optional age and date of birth section, to give you the choice of adding this information into the system.

On the next page, we have also added the option to remove unwanted credit cards. This allows out of date or unwanted credit cards to be removed from the system as and when required.

| Holiday Manager : Holida                                      | ay Maker View/Ed                                                  | it                                                                                                    |                                                                                                    |                                                                                                    |                                                |                  |             |             | ⇒ [          | - • •                       |
|---------------------------------------------------------------|-------------------------------------------------------------------|----------------------------------------------------------------------------------------------------|----------------------------------------------------------------------------------------------------|----------------------------------------------------------------------------------------------------|------------------------------------------------|------------------|-------------|-------------|--------------|-----------------------------|
| Holiday Manag                                                 | er                                                                | Holiday Mak                                                                                                    | er: Jane                                                                                                    | et                                                                                                    |                                                |                  |             | Status:     | IVE          | -                           |
| General Payment                                               | Additional Party I                                                | Members Doo                                                                                                    | cumentatior                                                                                                    | History Transa                                                                                                    | ctions                                         |                  |             |             |              |                             |
|                                                               |                                                                   |                                                                                                    |                                                                                                    |                                                                                                    |                                                |                  |             |             |              |                             |
| Ref No                                                        | H2011/0007                                                        |                                                                                                    |                                                                                                    |                                                                                                    |                                                | Enquiry Source   | Referral    |             | •            |                             |
| Title                                                         | Ms 🔻                                                              |                                                                                                    |                                                                                                    |                                                                                                    |                                                | Day Telephone    |             |             |              |                             |
| First Name                                                    | Janet                                                             |                                                                                                    |                                                                                                    |                                                                                                    | Ever                                           | ning Telephone   |             |             |              |                             |
| Surname                                                       | Heather                                                           |                                                                                                    |                                                                                                    |                                                                                                    | M                                              | obile Number 1   | 123456      |             | _            |                             |
| Salutation                                                    | <first name=""></first>                                           | > •                                                                                                    |                                                                                                    |                                                                                                    | M                                              | obile Number 2   |             |             | _            |                             |
| House Name/number                                             | BOLTON MAY                                                        |                                                                                                    |                                                                                                    |                                                                                                    |                                                | Email 1          |             |             | _            | •                           |
| Address                                                       | BOLTON WAT                                                        |                                                                                                    |                                                                                                    |                                                                                                    |                                                | Email 2          |             |             | _            | <ul> <li>Default</li> </ul> |
| Тожо                                                          | Birmingham                                                        |                                                                                                    |                                                                                                    |                                                                                                    |                                                | Email 3          |             |             |              | 0                           |
| Country                                                       | birningnam                                                        |                                                                                                    |                                                                                                    |                                                                                                    |                                                |                  | No Ir       | n Party     | 0            |                             |
| Post Code                                                     | B18 6TR                                                           | _                                                                                                    |                                                                                                    |                                                                                                    |                                                |                  |             | Pets        |              |                             |
| Country                                                       | bioon                                                             | -                                                                                                    |                                                                                                    |                                                                                                    |                                                |                  | ŭ           | Pating      |              |                             |
| Data of Birth                                                 | 21/12/2011                                                        |                                                                                                    |                                                                                                    |                                                                                                    |                                                |                  | Consent Mar | keting 🔲    | •            |                             |
| Age                                                           |                                                                   |                                                                                                    |                                                                                                    |                                                                                                    |                                                |                  | Send Bro    | ochure 📃    |              |                             |
| Car Reg                                                       |                                                                   | -                                                                                                    |                                                                                                    |                                                                                                    |                                                |                  | Em          | nail List 📃 |              |                             |
| cui ricg                                                      |                                                                   |                                                                                                    |                                                                                                    |                                                                                                    |                                                | Cond C           | MC Cond Er  | mail E Cons | d Latta      |                             |
| Concern Linformation                                          | _                                                                 |                                                                                                    |                                                                                                    |                                                                                                    |                                                | Senu Si          | MS Send Er  | nali 🖬 Seni |              |                             |
| General Informatio                                            | n                                                                 |                                                                                                    |                                                                                                    |                                                                                                    |                                                |                  |             |             |              |                             |
|                                                               |                                                                   |                                                                                                    |                                                                                                    |                                                                                                    |                                                |                  |             |             |              |                             |
|                                                               |                                                                   |                                                                                                    |                                                                                                    |                                                                                                    |                                                |                  |             |             |              |                             |
|                                                               |                                                                   |                                                                                                    |                                                                                                    |                                                                                                    |                                                |                  |             |             |              | *                           |
|                                                               |                                                                   |                                                                                                    |                                                                                                    |                                                                                                    |                                                |                  |             |             |              |                             |
|                                                               | 1 1 2 5 7                                                         |                                                                                                    |                                                                                                    |                                                                                                    |                                                | -                |             |             | <b>x</b> =   |                             |
| Date Added: 05/10/2011                                        | 1 12:57                                                           |                                                                                                    |                                                                                                    |                                                                                                    |                                                | Book I           | Holiday     | Cancel      |              | Save                        |
| -                                                             |                                                                   |                                                                                                    |                                                                                                    |                                                                                                    |                                                |                  |             |             |              |                             |
| Generation Holiday Manager: Holida                            | av Maker View/Edi                                                 | it                                                                                                    |                                                                                                    |                                                                                                    |                                                |                  |             |             | ⇒            |                             |
| Holiday Manager: Holida                                       | ay Maker View/Ed                                                  | it                                                                                                    |                                                                                                    |                                                                                                    |                                                | -                |             |             | ⇒ [          | _ • •                       |
| Holiday Manager: Holida Holiday Manage                        | ay Maker View/Ed                                                  | <sup>it</sup><br>Holiday Mak                                                                                                    | ter: Zoe                                                                                                    |                                                                                                    |                                                |                  |             | Status: [   | IVE          |                             |
| Holiday Manager: Holida<br>Holiday Manag<br>General Payment   | ay Maker View/Ed<br>er<br>Additional Party I                      | iit<br>Holiday Mak<br>Members Doo                                                                                                    | cer: Zoe                                                                                                    | 1 History Transa                                                                                                    | ctions                                         |                  |             | Status: L   | IVE          |                             |
| G Holiday Manager: Holida<br>Holiday Manag<br>General Payment | ay Maker View/Ed<br>er<br>Additional Party I<br>Add/ Edit Cards   | it<br>Holiday Mak<br>Members Doo<br>s                                                                                                    | cer: Zoe                                                                                                    | n History Transad                                                                                                    | tions                                          |                  |             | Status: L   | IVE          | - • •                       |
| G Holiday Manager: Holida<br>Holiday Manag<br>General Payment | ay Maker View/Ed<br>er<br>Additional Party<br>- Add/ Edit Cards   | it<br>Holiday Mak<br>Members Doo<br>s                                                                                                    | cer: Zoe                                                                                                    | h History Transad                                                                                                    | tions                                          |                  | _           | Status:     | IVE          | - • •                       |
| G Holiday Manager: Holida<br>Holiday Manag<br>General Payment | ay Maker View/Ed<br>er<br>Additional Party<br>- Add/ Edit Cards   | it<br>Holiday Mak<br>Members Doo<br>s                                                                                                    | cer: Zoe<br>cumentation<br>rd No ****                                                                                                    | n History Transad                                                                                                    | ctions                                         |                  |             | Status:     | ⇒ .<br>IVE   | - • •                       |
| G Holiday Manager: Holida<br>Holiday Manag<br>General Payment | ay Maker View/Ed<br>er<br>Additional Party  <br>- Add/ Edit Cards | it<br>Holiday Mak<br>Members Doo<br>s<br>Card<br>Card                                                                                                    | cumentation<br>rd No ****<br>Type Ame                                                                                                    | h History Transad                                                                                                    | ctions<br>Show                                 |                  |             | Status:     | IVE          | -                           |
| G Holiday Manager: Holida<br>Holiday Manag<br>General Payment | ay Maker View/Ed<br>er<br>Additional Party I<br>- Add/ Edit Cards | it<br>Holiday Mak<br>Members Doo<br>s<br>Car<br>Card<br>Name On                                                                                                    | currentation<br>currentation<br>rd No *****<br>Type Ame<br>Card Ms yf                                                                                 | 1 History Transad                                                                                                    | ctions<br>Show                                 |                  |             | Status:     | JVE          |                             |
| General Payment                                               | ay Maker View/Ed<br>er<br>Additional Party I<br>- Add/ Edit Cards | iit<br>Holiday Mak<br>Members Doo<br>s<br>Car<br>Card<br>Name On<br>Card Valid                                                                                                    | cumentation<br>rd No *****<br>Type Ame<br>Card Ms yf<br>From D                                                                                        | History Transar<br>*****<br>rican Express<br>:gfhj<br>ec/2011                                                                                                    | ctions<br>Show                                 |                  |             | Status:     | IVE          |                             |
| General Payment                                               | ay Maker View/Ed<br>er<br>Additional Party I<br>- Add/ Edit Cards | iit<br>Holiday Mak<br>Members Doo<br>s<br>Car<br>Card<br>Name On<br>Card Valid<br>Card Valid                                                                                                    | cumentation<br>rd No ****<br>Type Ame<br>Card Ms yl<br>From D<br>id To V D                                                                            | History Transad<br>History Transad<br>Transad<br>Trans | ctions<br>Show                                 |                  |             | Status:     | IVE          |                             |
| General Payment                                               | ay Maker View/Ed<br>er<br>Additional Party i<br>- Add/ Edit Cards | it Holiday Mak<br>Members Doo<br>s<br>Card<br>Name On<br>Card Valid<br>Card Valid<br>Card Val                                                                                                    | rd No *****<br>Type Ame<br>Card Ms yf<br>From D<br>Id To Ø D<br>ie No                                                                                 | History Transac<br>******<br>rican Express<br>:gfhj<br>ec/2011 •<br>**                                                                                                    | ctions<br>Show                                 |                  |             | Status:     | JVE          |                             |
| General Payment                                               | ay Maker View/Ed<br>er<br>Additional Party  <br>- Add/ Edit Cards | it<br>Holiday Mak<br>Members Doo<br>s<br>Car<br>Card<br>Name On<br>Card Valid<br>Card Valid<br>Card Valid<br>Card Issu<br>Security                                                                                                   | rd No *****<br>Type Ame<br>Card Ms yr<br>From D<br>lid To V D<br>re No<br>Code                                                                        | History Transad                                                                                                    | ctions<br>Show                                 |                  |             | Status:     | JVE          |                             |
| General Payment                                               | ay Maker View/Ed<br>er<br>Additional Party  <br>- Add/ Edit Cards | it<br>Holiday Mak<br>Members Doo<br>s<br>Car<br>Card<br>Name On<br>Card Valid<br>Card Valid<br>Card Valid<br>Card Issu<br>Security<br>Issuing                                                                                        | rd No *****<br>Type Ame<br>Card Ms yf<br>From D<br>lid To Ø D<br>ie No<br>Code<br>Bank                                                                | 1 History Transad                                                                                                    | show                                           |                  |             | Status:     | JVE          |                             |
| C Holiday Manager: Holida<br>Holiday Manag<br>General Payment | ay Maker View/Ed<br>er<br>Additional Party I<br>- Add/ Edit Cards | iit<br>Holiday Mak<br>Members Doo<br>s<br>Car<br>Card<br>Name On<br>Card Val<br>Card Val<br>Card Val<br>Card Val<br>Card Val<br>Card Issu<br>Security<br>Issuing<br>Default                                                          | cumentation<br>rd No *****<br>Type Ame<br>Card Ms yl<br>From D<br>lid To V D<br>re No<br>Code<br>Bank<br>Card V                                       | History Transad<br>*****<br>rican Express<br>gfhj<br>ec/2011 • •<br>ec/2010 • •                                                                                                    | ctions<br>Show                                 |                  |             | Status:     | DIVE         |                             |
| General Payment                                               | ay Maker View/Ed<br>er<br>Additional Party I<br>- Add/ Edit Cards | iit<br>Holiday Mak<br>Members Doo<br>s<br>Car<br>Card<br>Name On<br>Card Val<br>Card Val<br>Card Val<br>Card Val<br>Card Val<br>Card Issu<br>Security<br>Issuing<br>Default                                                          | rd No ****<br>Type Ame<br>Card Ms yl<br>From □ D<br>id To ☑ D<br>ie No<br>Code □<br>Bank<br>Card ☑                                                    | History Transad<br>*****<br>rican Express<br>:gfhj<br>ec/2011 • •<br>ec/2010 • •                                                                                                    | ctions<br>Show                                 |                  |             | Status:     | Dive         |                             |
| General Payment                                               | ay Maker View/Ed<br>er<br>Additional Party i<br>- Add/ Edit Cards | it<br>Holiday Mak<br>Members Doo<br>s<br>Car<br>Card<br>Name On<br>Card Vald<br>Card Vald<br>Card Vald<br>Card Issu<br>Security<br>Issuing<br>Default                                                                                | cumentation<br>rd No arrest<br>Type Ame<br>Card Ms yf<br>From D<br>Id To V D<br>ie No<br>Code Bank<br>Card V                                          | History Transad<br>******<br>rican Express<br>:gfhj<br>ec/2011 •• *<br>ec/2010 •• *                                                                                                    | ctions<br>Show                                 |                  |             | Status: [   | Dive<br>Dive |                             |
| General Payment                                               | ay Maker View/Ed                                                  | it<br>Holiday Mak<br>Members Doo<br>s<br>Car<br>Card<br>Name On<br>Card Valid<br>Card Valid<br>Card Valid<br>Card Valid<br>Card Issu<br>Security<br>Issuing<br>Default                                                               | rd No *****<br>Type Ame<br>Card Ms yr<br>From D<br>lid To V D<br>le No<br>Code<br>Bank<br>Card V                                                      | History Transac<br>*****<br>rican Express<br>:gfhj<br>ec/2011 • •<br>ec/2010 • •<br>New                                                                                                    | ctions<br>Show                                 |                  |             | Status:     |              |                             |
| C Holiday Manager: Holida<br>Holiday Manag<br>General Payment | ay Maker View/Ed                                                  | it<br>Holiday Mak<br>Members Doo<br>s<br>Car<br>Card<br>Name On<br>Card Valid<br>Card Valid<br>Card Valid<br>Card Issu<br>Security<br>Issuing<br>Default                                                                             | currentation<br>currentation<br>Type Ame<br>Card Ms yr<br>From D<br>Lid To V D<br>Le No<br>Code Bank<br>Card V                                        | h History Transad<br>******<br>rican Express<br>rigftj<br>ec/2011 • • •<br>ec/2010 • • •<br>• New<br>Card Valid                                                                                                    | Show Show                                      | Delate           |             | Status:     |              |                             |
| C Holiday Manager: Holida<br>Holiday Manag<br>General Payment | ay Maker View/Ed                                                  | it<br>Holiday Mak<br>Members Doo<br>s<br>Car<br>Card<br>Name On<br>Card Valid<br>Card Valid<br>Card Valid<br>Card Valid<br>Card Issu<br>Security<br>Issuing<br>Default                                                               | ter: Zoe                                                                                                    | History Transad History Transad History Transad New Card Valid To Data                                                                                                    | Ctions Show                                    | Delete           |             | Status: [   |              |                             |
| General Payment                                               | ay Maker View/Ed                                                  | it<br>Holiday Mak<br>Members Doo<br>s<br>Car<br>Card<br>Card Card<br>Card Val<br>Card Val<br>Card Val<br>Card Val<br>Card Val<br>Card Issu<br>Security<br>Issuing<br>Default<br>Cards<br>Card Type<br>American Expr                  | ter: Zoe<br>cumentation<br>Type Ame<br>Card Ms yi<br>From □ D<br>id To ☑ D<br>ie No<br>Code □<br>Bank<br>Card ☑<br>Name On<br>Ms ytgfhj               | History Transar<br>History Transar<br>rican Express<br>rican Express<br>ec/2011 • • •<br>ec/2010 • • •<br>• • New<br>• • New<br>• • New<br>• • • • • • • • • • • • • • • • • • •                                                                                                     | ctions<br>Show<br>Default Card                 | Delete           |             | Status:     |              |                             |
| General Payment                                               | ay Maker View/Ed                                                  | it<br>Holiday Mak<br>Members Doo<br>s<br>Card<br>Card<br>Name On<br>Card Vald<br>Card Vald<br>Card Vald<br>Card Vald<br>Card Issu<br>Security<br>Issuing<br>Default                                                                  | cumentation<br>rd No ****<br>Type Ame<br>Card Ms yl<br>From D<br>id To V D<br>ie No<br>Code Bank<br>Card V<br>Name On<br>Ms ytgfhj                    | History Transac<br>******<br>rican Express<br>:gfhj<br>ec/2011 •• *<br>ec/2010 •• *<br>• New<br>Card Valid<br>To<br>Dec/2010                                                                                                    | ctions<br>Show<br>Default Card                 | Delete Delete    |             | Status:     |              |                             |
| General Payment                                               | ay Maker View/Ed                                                  | it<br>Holiday Mak<br>Members Doo<br>s<br>Card<br>Card Card<br>Name On<br>Card Vald<br>Card Vald<br>Card Vald<br>Card Vald<br>Card Vald<br>Card Issu<br>Security<br>Issuing<br>Default<br>Cards                                       | currentation<br>rd No *****<br>Type Ame<br>Card Ms yf<br>From D<br>D<br>Id To V D<br>ie No<br>Code 0<br>Bank C<br>Card V<br>Name On<br>Card Ms ytgfhj | h History Transad                                                                                                    | ctions<br>Show                                 | Delete<br>Delete |             | Status:     |              |                             |
| General Payment                                               | ay Maker View/Ed                                                  | it<br>Holiday Mak<br>Members Doo<br>s<br>Card<br>Card<br>Name On<br>Card Vald<br>Card Vald<br>Card Vald<br>Card Vald<br>Card Vald<br>Card Vald<br>Card Issu<br>Security<br>Issuing<br>Default<br>Cards<br>Card Type<br>American Expr | cer: Zoe<br>cumentation<br>Type Ame<br>Card Ms yf<br>From D<br>Id To D<br>Ie No<br>Code<br>Bank<br>Card D<br>Card D<br>Name On<br>Card<br>Ms ytgfhj   | h History Transad                                                                                                    | ctions<br>Show                                 | Delete           |             | Status: [   |              |                             |
| General Payment                                               | ay Maker View/Ed                                                  | it<br>Holiday Mak<br>Members Doo<br>s<br>Car<br>Card<br>Name On<br>Card Valid<br>Card Valid<br>Card Valid<br>Card Valid<br>Card Valid<br>Card Valid<br>Card Issu<br>Security<br>Issuing<br>Default                                   | cer: Zoe<br>cumentation<br>Type Ame<br>Card Ms yf<br>From D<br>lid To V D<br>le No<br>Code<br>Bank<br>Card V<br>Name On<br>Card<br>Ms ytgfhj          | h History Transad                                                                                                    | ctions<br>Show<br>Default Card                 | Delete           |             | Status:     |              |                             |
| C Holiday Manager: Holida<br>Holiday Manag<br>General Payment | ay Maker View/Ed                                                  | it<br>Holiday Mak<br>Members Doo<br>s<br>Car<br>Card<br>Name On<br>Card Valid<br>Card Valid<br>Card Valid<br>Card Valid<br>Card Issu<br>Security<br>Issuing<br>Default<br>Cards<br>Card Type<br>American Expr                        | cer: Zoe<br>cumentation<br>Type Ame<br>Card Ms yf<br>From D<br>Id To V D<br>Ie No<br>Code Bank<br>Card V<br>Name On<br>Card<br>Ms ytgfhj              | h History Transad                                                                                                    | ctions<br>Show<br>Default Card<br>Default Card | Delete           |             | Status:     |              |                             |
| C Holiday Manager: Holida<br>Holiday Manag<br>General Payment | ay Maker View/Ed                                                  | it<br>Holiday Mak<br>Members Doo<br>s<br>Car<br>Card<br>Card Card<br>Card Val<br>Card Val<br>Card Val<br>Card Val<br>Card Val<br>Card Issu<br>Security<br>Issuing<br>Default<br>Cards<br>Card Type<br>American Expr                  | ter: Zoe<br>cumentation<br>Type Ame<br>Card Ms yi<br>From D<br>Id To V D<br>Ie No<br>Code<br>Bank<br>Card V<br>Name On<br>Card<br>Ms ytgfhj           | History Transact      History Transact      Transact                                                                                                    | ctions<br>Show<br>Default Card                 | Delete           |             | Status:     |              |                             |

### **Additional Changes**

The address fields found throughout the program no longer Capitalise the full line of the address, they now simply capitalise the first letter of each word.